## **Table of Contents**

| How to delete a card                                                 | . 1 |
|----------------------------------------------------------------------|-----|
| How to delete an EM, HID, and Mifare CSN card registered to the user | . 1 |

## How to delete a card

BioStar supports four types of cards: EM, HID, Mifare CSN and Mifare Template cards. However, you can delete EM, HID and Mifare CSN cards only. It is impossible to delete a Mifare Template card since all the necessary information is not stored in the database, but in the card itself.

## How to delete an EM, HID, and Mifare CSN card registered to the user

1. Go to the **User** page, choose a user from whom you want to delete a card in the **User** pane and click the **Card** tab.

| BioStar V1.62                                                                                                    |                                                                                                    |                                                                     |                |                                       |                  | _ • • ×         |
|----------------------------------------------------------------------------------------------------|----------------------------------------------------------------------------------------------------|---------------------------------------------------------------------|----------------|---------------------------------------|------------------|-----------------|
| Elle View Theme Option Administrato                                                                                                    | r <u>H</u> elp                                                                                                    |                                                                     |                |                                       |                  |                 |
| 💿 Back 🛞 Forward 🌀 Refresh 🤱 Fi                                                                                                    | nd User 📄 Print 💂                                                                                                    |                                                                     |                |                                       |                  |                 |
| User                                                                                                    | User                                                                                                    |                                                                     |                |                                       |                  | 9               |
| 2 7     New User(1)     New User(2)     New User(3)      Task     Add New User     so Export User     fai Import User     Transfer All Users to Device     Manage Users in Device | Basic Information<br>No<br>Inago<br>Inago<br>Inago<br>Inago<br>Inago<br>Inago<br>Inago<br>Inago<br>Inago<br>Inago<br>Information | Name Ne<br>Department<br>Telephone<br>Password<br>ace Face (Fusion) | w User(2)      | E-Mai<br>Admin Level<br>T & A   Event | Modify Private J | information<br> |
| Dataile                                                                                                    | Card Type                                                                                                    | Mifare CSN                                                          | -              |                                       |                  |                 |
| Tetal: 25                                                                                                    | Card No.                                                                                                    | 0                                                                   | - Cert         | Management                            |                  |                 |
| Selected : New User(2)                                                                                                    |                                                                                                    | Bypass card                                                         | Card           | Hanayerien                            |                  |                 |
| User                                                                                                    | Card Issue History                                                                                                    | No Date & Time                                                      | e Card N       | lo. 5                                 | tatus            |                 |
| Doors                                                                                                    |                                                                                                    | 1 2013-08-22                                                        | 13:29:35 38290 | 89504 R                               | egister Card     |                 |
| 🔛 Visual Map                                                                                                    |                                                                                                    |                                                                     |                |                                       |                  |                 |
| 🗣 Camera                                                                                                    |                                                                                                    |                                                                     |                |                                       |                  |                 |
| 👸 Life                                                                                                    |                                                                                                    |                                                                     |                |                                       |                  |                 |
| Access Control                                                                                                    |                                                                                                    |                                                                     |                |                                       |                  |                 |
| Monitoring                                                                                                    |                                                                                                    |                                                                     |                |                                       |                  |                 |
| Tevice                                                                                                    |                                                                                                    |                                                                     |                |                                       |                  |                 |
| Time and Attendance                                                                                                    | ×                                                                                                    |                                                                     | 17             |                                       |                  | •               |
| :                                                                                                    |                                                                                                    |                                                                     |                | Add                                   | Delete           | Apply           |
| Ready                                                                                                    |                                                                                                    |                                                                     |                |                                       | (                | CAP NUM SCRL    |

2. Click Card Management, enter 0 in the Card ID field and click OK.

2024/09/09 21:33

| Card Management  | ×                        |
|------------------|--------------------------|
| Device ID        | <b>151[192.168.0.74]</b> |
| Card Information |                          |
| User ID          | 2                        |
| Card ID          | 0                        |
| Custom ID        | 0                        |
|                  |                          |
| Read Card Use    | User ID OK Cancel        |

3. Click **Apply** to complete the card deletion process.

| BioStar V1.62                                                                                                    |                    |                                |                                                    |                        |                       |                                  | _ O X       |
|----------------------------------------------------------------------------------------------------|--------------------|--------------------------------|----------------------------------------------------|------------------------|-----------------------|----------------------------------|-------------|
| Ele View Theme Option Administrator                                                                                                    | Help               |                                |                                                    |                        |                       |                                  |             |
| 🗑 Back 🛞 Forward 🜀 Refresh 錄 Fir                                                                                                    | nd User 📄 Print 💡  |                                |                                                    |                        |                       |                                  |             |
| User                                                                                                    | User               |                                |                                                    |                        |                       |                                  |             |
| 2       7         2       New User(1)         2       New User(2)         2       New User(3)         Task         2       Add New User         4       Export User         4       Import User         5       Transfer All Users to Device         4       Manage Users in Device | Basic Information  | Name<br>Depa<br>Telep<br>Passo | e New User(2) rtment word acce (Fusion) Card Acces | s Control   T & A   Ev | E-Mail<br>Admin Level | Modify Private In<br>Normal User | formation   |
| Details                                                                                                    | Card Type          | Mifare                         | CSN -                                              |                        |                       |                                  |             |
| Total : 25<br>Selected : New User(2)                                                                                                    | Card No.           | 0<br>IV Byp                    | ass card                                           | Card Managemen         | đ                     |                                  |             |
| 💭 User                                                                                                    | Card Issue History | No                             | Date & Time                                        | Card No.               | Stat                  | tus                              |             |
| Doors                                                                                                    |                    | 1                              | 2013-08-27 13:29:35                                | 3829089504             | Reg                   | ister Card                       |             |
| Visual Map                                                                                                    |                    | -                              | 2015/06/27 13:33:18                                | 3023003304             | Dec                   | ne caro                          |             |
| 🗣 Camera                                                                                                    |                    | -                              |                                                    |                        |                       |                                  |             |
| 👸 Lift                                                                                                    |                    | _                              |                                                    |                        |                       |                                  |             |
| Access Control                                                                                                    |                    |                                |                                                    |                        |                       |                                  |             |
| Monitoring                                                                                                    |                    |                                |                                                    |                        |                       |                                  |             |
| The Device                                                                                                    |                    |                                |                                                    |                        |                       |                                  |             |
| Time and Attendance                                                                                                    | * [                |                                |                                                    | 17                     |                       |                                  | •           |
| :                                                                                                    |                    |                                |                                                    |                        | Add                   | Delete                           | Apply       |
| Ready                                                                                                    |                    |                                |                                                    |                        |                       | C                                | AP NUM SCRL |

From: https://kb.supremainc.com/knowledge/ -

Permanent link: https://kb.supremainc.com/knowledge/doku.php?id=en:1xfaq\_how\_to\_delete\_a\_card

Last update: 2015/10/13 11:01